# 4.5.7. How to Import Data from Micronet

In this article we describe:

- integration limitations,
- imported data, and
- data import workflow.

## **Integration Limitations**

The integration between Streamline and Micronet Advanced Suite (Australia) is one-directional. It means that Streamline reads all necessary data from the Micronet's database to produce demand forecasts and purchase plans, however, it cannot automatically create purchase orders in Micronet based on the calculated purchase recommendations.

## Imported data

Data imported into Streamline is described in the Inventory Management Systems article.

## **Data Import Workflow**

Streamline connects to the Micronet's database using the Micronet's ODBC driver. The connection requires providing credentials (username and password) of a database account that has permissions to read data from the database (execute SQL SELECT query).

The data import includes two steps:

- 1. Creating an ODBC connection configuration that will be used to connect to the Micronet's database.
- 2. Importing the data into Streamline.

#### Creating connection configuration to the database

To create the configuration, complete the following steps:

#### 1. Go to the **Control pannel > Administrative tools**.

2. If your OS is 32-bit, run the **ODBC Data Sources**. If it is 64-bit, run the **ODBC Data Sources (32-bit)** (see figure below).

Last update: 2022/08/10 16:04

micronet-connection-guide https://gmdhsoftware.com/documentation-sl/micronet-connection-guide

| 🎼   🛃 📄 🖛   Ad                          | dministrative Tools |                                                                    |                    |             | - 0                 | ×    |
|-----------------------------------------|---------------------|--------------------------------------------------------------------|--------------------|-------------|---------------------|------|
| File Home                               | Share View          |                                                                    |                    |             |                     | ~ ?  |
| $\leftarrow \rightarrow \cdot \uparrow$ | > Control Panel     | > All Control Panel Items > Administrative Tools                   | ;                  | ~ Ō         | Search Administrati | ve 🔎 |
| 1 Ouishaaaaa                            | ,                   | Name ^                                                             | Date modified      | Туре        | Size                | ^    |
| Quick access                            |                     | Remote Desktop Services                                            | 5/22/2018 10:46 PM | File folder |                     |      |
| Desktop                                 | A                   | 🔝 Active Directory Lightweight Directory Se                        | 4/12/2018 2:35 AM  | Shortcut    | 2                   | КВ   |
| Downloads                               | *                   | 👷 Active Directory Sites and Services                              | 4/12/2018 2:35 AM  | Shortcut    | 2                   | КВ   |
| Documents                               | *                   | 📝 ADSI Edit                                                        | 4/12/2018 2:35 AM  | Shortcut    | 2                   | КВ   |
| Pictures                                | 1                   | Component Services                                                 | 4/12/2018 2:34 AM  | Shortcut    | 2                   | КВ   |
| 🝐 Google drive                          | *                   | 🌆 Computer Management                                              | 4/12/2018 2:34 AM  | Shortcut    | 2                   | КВ   |
| Micronet                                |                     | <table-cell-rows> Defragment and Optimize Drives</table-cell-rows> | 4/12/2018 2:34 AM  | Shortcut    | 2                   | КВ   |
| Spire                                   |                     | 🔚 Disk Cleanup                                                     | 4/12/2018 2:34 AM  | Shortcut    | 2                   | КВ   |
| Stitch                                  |                     | 报 Dynamics GP Web Components Configu                               | 6/22/2017 2:29 PM  | Shortcut    | 3                   | KB   |
| Chikab                                  |                     | Dynamics GP Web Service Exception Ma                               | 6/14/2017 4:55 PM  | Shortcut    | 3                   | KB   |
| Stitch                                  |                     | Dynamics Security Console                                          | 6/14/2017 4:55 PM  | Shortcut    | 3                   | KB   |
| 🗦 Dropbox                               |                     | 🛃 Event Viewer                                                     | 4/12/2018 2:34 AM  | Shortcut    | 2                   | КВ   |
| a OneDrive                              |                     | Internet Information Services (IIS) Manager                        | 4/12/2018 2:35 AM  | Shortcut    | 2                   | KB   |
|                                         |                     | 🔝 iSCSI Initiator                                                  | 4/12/2018 2:34 AM  | Shortcut    | 2                   | KB   |
| 💻 This PC                               |                     | Local Security Policy                                              | 4/12/2018 2:35 AM  | Shortcut    | 2                   | KB   |
| 🗊 3D Objects                            |                     | DDBC Data Sources (32-bit)                                         | 4/12/2018 2:34 AM  | Shortcut    | 2                   | KB   |
| Desktop                                 |                     | DDBC Data Sources (64-bit)                                         | 4/12/2018 2:34 AM  | Shortcut    | 2                   | KB   |
|                                         |                     | Performance Monitor                                                | 4/12/2018 2:34 AM  | Shortcut    | 2                   | КВ   |
| 27 items                                |                     | WE 8                                                               | 4/10/2010 2 25 414 | <u> </u>    | 2                   |      |

If you use 64-bit OS and do not see this shortcut, go to C:\Windows\SysWOW64\ and run the odbcad32.exe file. The **ODBC Data Source Administrator** window appears (see figure below).

| 👼 ODBC Dat                                                                                                    | ta Source Ad               | ministrato  | r                                                                                                 |             |              | ×                 |
|----------------------------------------------------------------------------------------------------|----------------------------|-------------|---------------------------------------------------------------------------------------------------|-------------|--------------|-------------------|
| User DSN                                                                                                    | System DSN                 | File DSN    | Drivers                                                                                           | Tracing     | Connection I | Pooling About     |
| <u>U</u> ser Data                                                                                                    | Sources:                   |             |                                                                                                   |             |              |                   |
| Name                                                                                                    |                            | Driver      |                                                                                                   |             |              | A <u>d</u> d      |
| dBASE F<br>Excel File                                                                                                    | dBASE Files<br>Excel Files |             | Microsoft Access dBASE Driver (*.dbf, *.ndx<br>Microsoft Excel Driver (*.xls, *.xlsx, *.xlsm, *.x |             |              | <u>R</u> emove    |
| MS Acce                                                                                                    | ss Database                | Microsoft A | ccess Driv                                                                                        | /er (*.mdb, | *.accdb)     | <u>C</u> onfigure |
|                                                                                                    |                            |             |                                                                                                   |             |              |                   |
|                                                                                                    |                            |             |                                                                                                   |             |              |                   |
| •                                                                                                    |                            |             |                                                                                                   |             | ł.           |                   |
| An ODBC User data source stores information about how to connect to the indicated data provider. A User data source is only visible to you, and can only be used on the current machine. |                            |             |                                                                                                   |             |              |                   |
|                                                                                                    | (                          | OK          |                                                                                                   | ancel       | Apply        | Help              |

3. Click the **Add** button and choose the Micronet ODBC Drive 2.7 from the list (see figure below). The driver should be installed beforehand.

| Create New Data Source | Select a driver for which you want to set up a dat                                                                                                    | a source.                       |
|------------------------|----------------------------------------------------------------------------------------------------|---------------------------------|
|                        | Name                                                                                                    | \ <b>^</b>                      |
|                        | Driver do Microsoft Paradox (*.db.)<br>Driver para o Microsoft Visual FoxPro<br>Micronet Client Driver 2.7<br>Micronet ODBC Driver 2.7<br>Microsoft Access dBASE Driver (*.dbf, *.ndx, *.n<br>Microsoft Access Driver (*.mdb)<br>Microsoft Access Driver (*.mdb)<br>Microsoft Access Driver (*.mdb, *.accdb) | €<br>1<br>2<br>1<br>6<br>1<br>• |
|                        | < Back Finish                                                                                                    | Cancel                          |

4. Click the **Finish** button. The driver setup window will appear (see figure below).

| Micronet ODBC and Client Data Source Setup                                                                        |  |  |  |  |
|----------------------------------------------------------------------------------------------------|--|--|--|--|
| Define the mapping between ODBC Data Source name (ODBC Name) and the associated OpenRDA Database name (Database). |  |  |  |  |
| Data Source Name                                                                                                  |  |  |  |  |
| Description :                                                                                                    |  |  |  |  |
| Database : Advanced                                                                                               |  |  |  |  |
|                                                                                                    |  |  |  |  |
|                                                                                                    |  |  |  |  |
| OK Cancel<br>Micronet Systems ODBC Driver                                                                         |  |  |  |  |

- 5. Enter a name for your data source. For example, "MicronetLive".
- 6. You can add a description for the connection into the **Description** field (that's optional).

7. Choose the database you're going to connect to in the **Database** drop-down list. In our case, that's **test-database** option (see figure below).

| Μ | licronet ODBC and C                                                                                               | lient Data Source Setup                           | ×        |  |  |
|---|----------------------------------------------------------------------------------------------------|---------------------------------------------------|----------|--|--|
|   | Define the mapping between ODBC Data Source name (ODBC Name) and the associated OpenRDA Database name (Database). |                                                   |          |  |  |
|   | Data Source Name                                                                                                  | MicronetLive                                      |          |  |  |
|   | Description :                                                                                                    |                                                   |          |  |  |
|   | Database :                                                                                                    |                                                   | Advanced |  |  |
|   |                                                                                                    | test-database<br>network-database<br>nts-database |          |  |  |
|   |                                                                                                    |                                                   |          |  |  |
|   |                                                                                                    | OK Cancel                                         |          |  |  |
|   |                                                                                                    | Micronet Systems ODBC Driver                      |          |  |  |

8. Click **Ok**. Now, the created connection configuration has been added to the list (see figure below).

| 🐺 ODBC Data Source A                                                                                                    | dministrator                                                                                      |  |  |  |
|----------------------------------------------------------------------------------------------------|---------------------------------------------------------------------------------------------------|--|--|--|
| User DSN System DSN                                                                                                    | File DSN Drivers Tracing Connection Pooling About                                                 |  |  |  |
| User Data Sources:                                                                                                    |                                                                                                   |  |  |  |
| Name                                                                                                    | Driver Add                                                                                        |  |  |  |
| dBASE Files<br>Excel Files                                                                                                    | Microsoft Access dBASE Driver (*.dbf, *.ndx<br>Microsoft Excel Driver (*.xls, *.xlsx, *.xlsm, *.> |  |  |  |
| MicronetLive                                                                                                    | Micronet ODBC Driver 2.7 Configure                                                                |  |  |  |
|                                                                                                    |                                                                                                   |  |  |  |
| •                                                                                                    | 4                                                                                                 |  |  |  |
| An ODBC User data source stores information about how to connect to the indicated data provider. A User data source is only visible to you, and can only be used on the current machine. |                                                                                                   |  |  |  |
|                                                                                                    | OK Cancel Apply Help                                                                              |  |  |  |

#### Importing the Data into Streamline

To create a new Streamline project based on Micronet's data:

1. Go to the menu **File** > **New** > **Micronet (Australia) connection**. The **Micronet (Australia) connection** dialog appears (see figure below).

| Micronet (Australia) connection                             |        |  |  |  |
|-------------------------------------------------------------|--------|--|--|--|
| Data source name MicronetLive ~                             |        |  |  |  |
| Login:                                                      |        |  |  |  |
| Password:                                                   |        |  |  |  |
| Starting date $\fbox{1/1/2000}$ $\checkmark$ Group by Month | $\sim$ |  |  |  |
| OK Cancel                                                   |        |  |  |  |
|                                                             |        |  |  |  |

2. Choose your newly created connection configuration in the **Data source name** drop-down list.

3. Enter your credentials into the **Login** and **Password** fields.

To get accurate forecasts, we recommend providing Streamline with at least 24 months of sales history.

2019/05/21 13:45 · admin

4. Enter or choose the date to start the import from in the **Starting date** control.

5. Choose the data aggregation period in the **Group by** control. Streamline automatically aggregates your data in the given periods (days, weeks, or months). For example, if you want to see the forecasts, replenishment plans, and other reports in months, group the data by month.

6. Click **OK** to start the import.

Next: NetSuite

**Download PDF** 

From: https://gmdhsoftware.com/documentation-sl/ - GMDH Streamline Docs

Permanent link: https://gmdhsoftware.com/documentation-sl/micronet-connection-guide

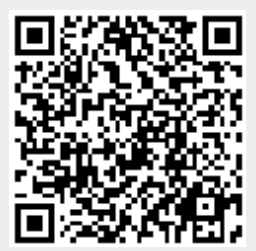

Last update: 2022/08/10 16:04